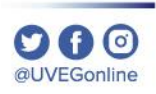

## ¿CÓMO HABILITAR VENTANAS **EMERGENTES EN GOOGLE CHROME?**

**COORDINACIÓN DE MESA DE AYUDA** 

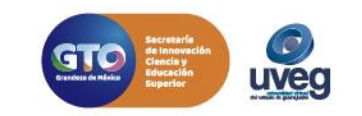

## ¿CÓMO HABILITAR VENTANAS EMERGENTES EN CHROME?

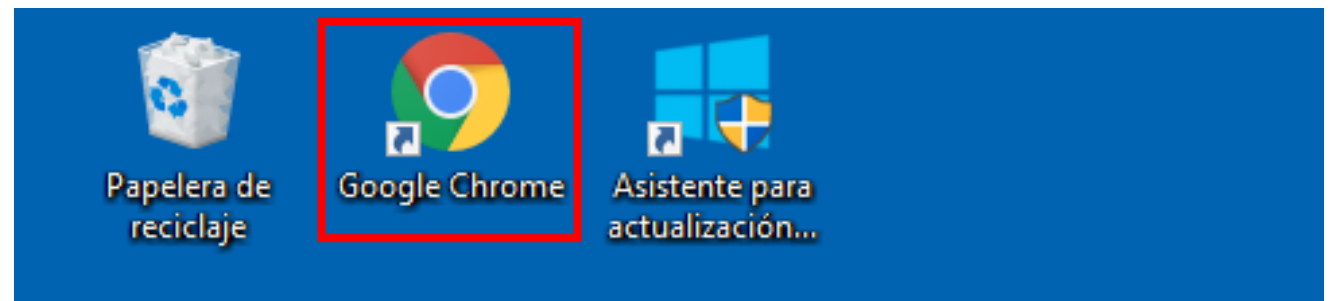

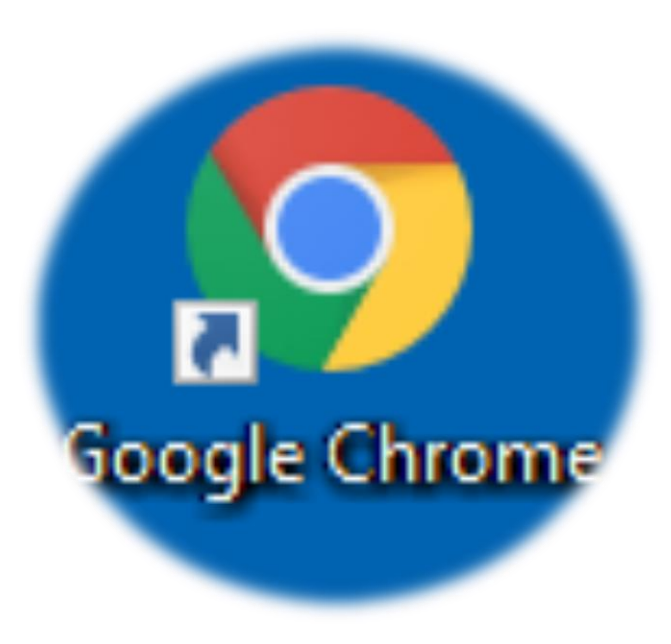

1. Accede al navegador Google Chrome .

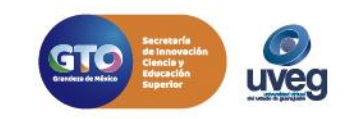

2. Dentro de la ventana ubica la opción información del sitio que se encuentra de forma de candado que se encuentra del lado superior izquierdo en la barra de dirección da clic y selecciona la opción Configuración de sitio web.

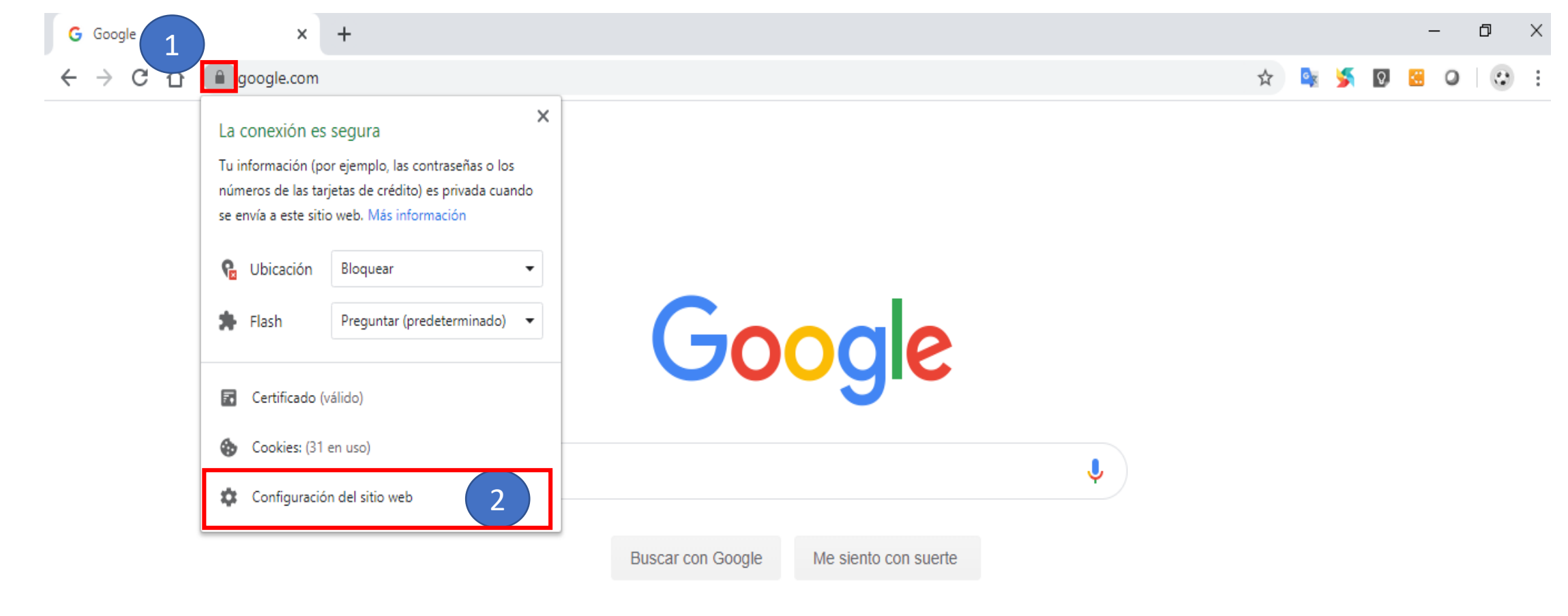

Ofrecido por Google en: English

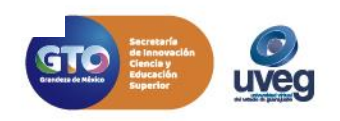

**3.** El navegador abre una ventana en la cual debes de ubicar la opción de **Ventanas emergentes y redirecciones**, puedes ayudarte de la barra de desplazamiento para bajar en caso de que lo necesites y así ubicar la opción mencionada.

| G Google X S Configuración                                                      | × +                                                                                                | – 0 ×           |
|---------------------------------------------------------------------------------|----------------------------------------------------------------------------------------------------|-----------------|
| $\leftarrow$ $\rightarrow$ C $\triangle$ ( $\odot$ Chrome   chrome://settings/c | ontent/siteDetails?site=https%3A%2F%2Fwww.google.com                                               | ☆ 🔯 🎽 🛛 😫 🖉 🔅 🗄 |
| Configuración                                                                   | Q Buscar ajustes                                                                                   |                 |
| Google y tú                                                                     | Vbicación Bloquear -                                                                               |                 |
| Autocompletar     Privacidad y seguridad                                        | Cámara Preguntar (predeterminado) 👻                                                                |                 |
| Aspecto                                                                         | Micrófono Preguntar (predeterminado) -                                                             |                 |
| Q Buscador                                                                      | (•) Sensores de movimiento Permitir (predeterminado) 🔻                                             |                 |
| Navegador predeterminado                                                        | ♠ Notificaciones Preguntar (predeterminado) ▼                                                      |                 |
| Configuración avanzada                                                          | <> JavaScript Permitir (predeterminado) -                                                          |                 |
| Extensiones 17                                                                  | Flash Preguntar (predeterminado) -                                                                 |                 |
| Información de Chrome                                                           | Ventanas emergentes y redirecciones     Bloquear (predeterminado)                                  | 1               |
|                                                                                 | Anuncios Bloquear si el sitio web muestra anuncios invasivos o engañosos Bloquear (predeterminado) |                 |
|                                                                                 | 🗘 Sincronización en segundo plano Permitir (predeterminado) 🔻                                      |                 |

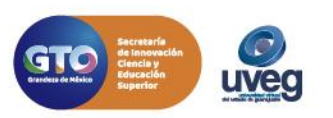

@UVEGonline

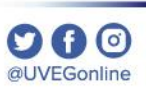

**4.** Una vez ubicada la sección de **Ventanas emergentes y redirecciones,** dar clic en la flecha hacia abajo para abrir el menú, selecciona la opción de **Permitir.** 

| G Google X Configuración                                                            | × +                                                                |                               |
|-------------------------------------------------------------------------------------|--------------------------------------------------------------------|-------------------------------|
| $\leftarrow$ $\rightarrow$ C $\triangle$ ( $\bigcirc$ Chrome   chrome://settings/co | ntent/siteDetails?site=https%3A%2F%2Fwww.google.com                |                               |
| Configuración                                                                       | Q Buscar ajustes                                                   |                               |
| 🚨 Google y tú                                                                       | Notificaciones                                                     | Preguntar (predeterminado) 🔻  |
| Autocompletar                                                                       | <> JavaScript                                                      | Permitir (predeterminado) 🛛 👻 |
| Privacidad y seguridad                                                              | Flash                                                              | Preguntar (predeterminado) 🔹  |
| Aspecto                                                                             | 🔜 Imágenes                                                         | Permitir (predeterminado) 🔹   |
| Navegador predeterminado                                                            | Ventanas emergentes y redirecciones                                | Bloquear (predeterminado) 👻   |
| ل Al abrir                                                                          | Anuncios                                                           | Bloquear (predeterminado)     |
| Configuración avanzada 🗸                                                            | Bloquear si el sitio web muestra anuncios invasivos o<br>engañosos | Permitir                      |
|                                                                                     | Sincronización en segundo plano                                    | Permitir (predeterminado) 🔻   |
| Extensiones                                                                         | Sonido                                                             | Automático (predeterminado) 🕶 |
| mornación de Chrome                                                                 | 🛃 Descargas automáticas                                            | Preguntar (predeterminado) 🔻  |
|                                                                                     | Dispositivos MIDI                                                  | Preguntar (predeterminado) 🔻  |

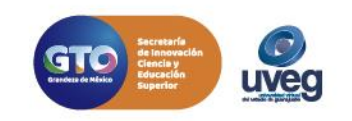

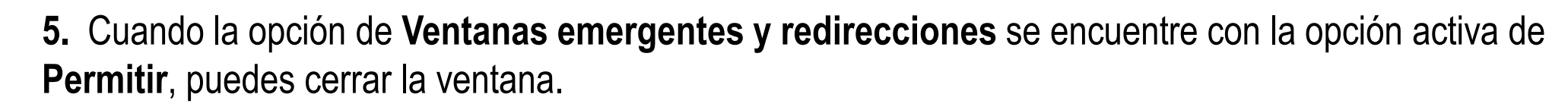

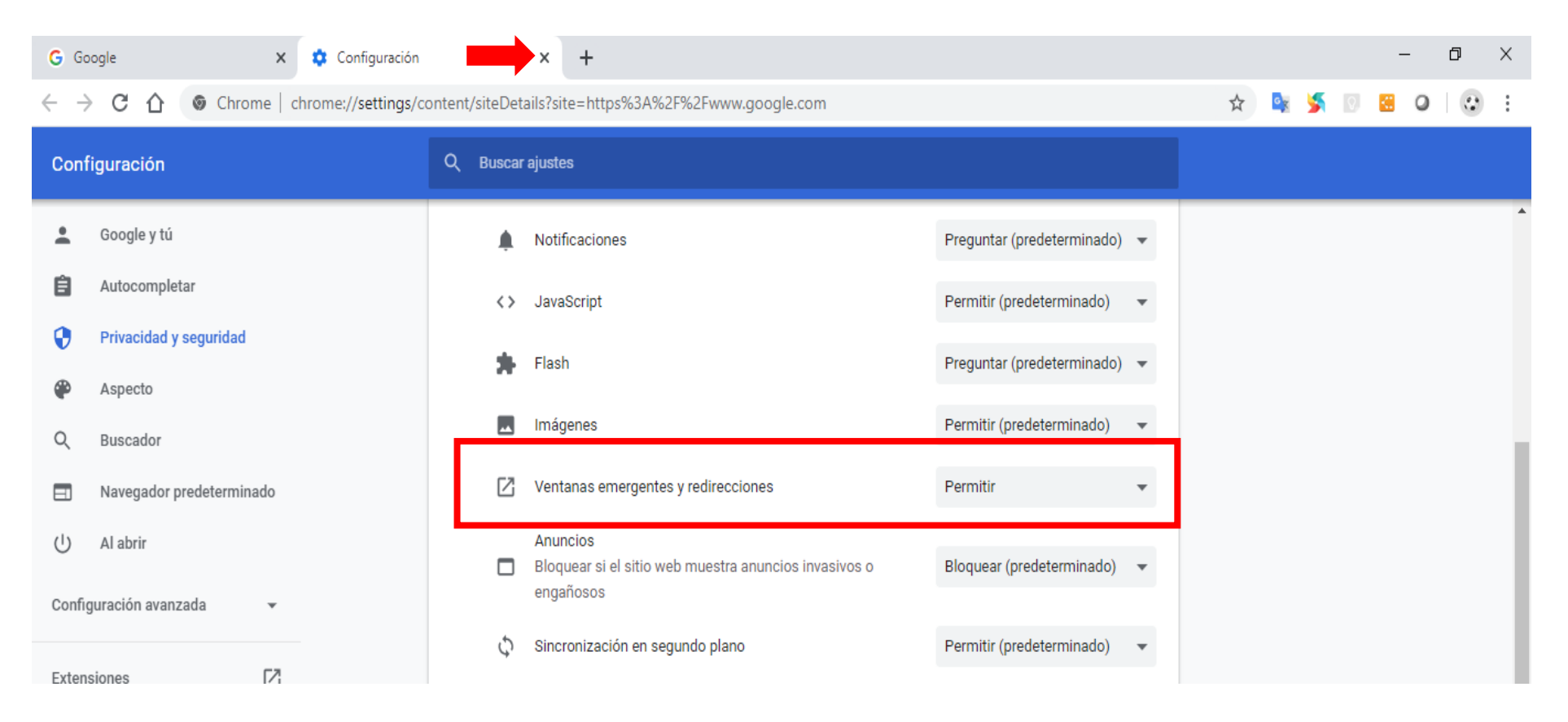

Si presentas alguna duda o problema, puedes contactar a Mesa de Ayuda en el horario de Lunes a Viernes de 8:00 a 20:00 hrs y Sábados de 8:00 a 16:00 hrs a través de los diversos medios: Sistema de Incidencias: Desde el apartado de Mesa de Ayuda –Sistema de Incidencias de tu Campus Virtual. Teléfono: 800 864 8834

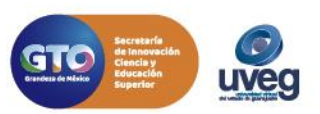